## ZAMAWIANIE WYDRUKU MAPY ZASADNICZEJ PRZEZ INTERNET

- 1. Wejdź na stronę https://wlodawski.e-mapa.net
- 2. Z paska narzędziowego wybierz ikonę koszyka, a następnie "Zakup mapy zasadniczej".

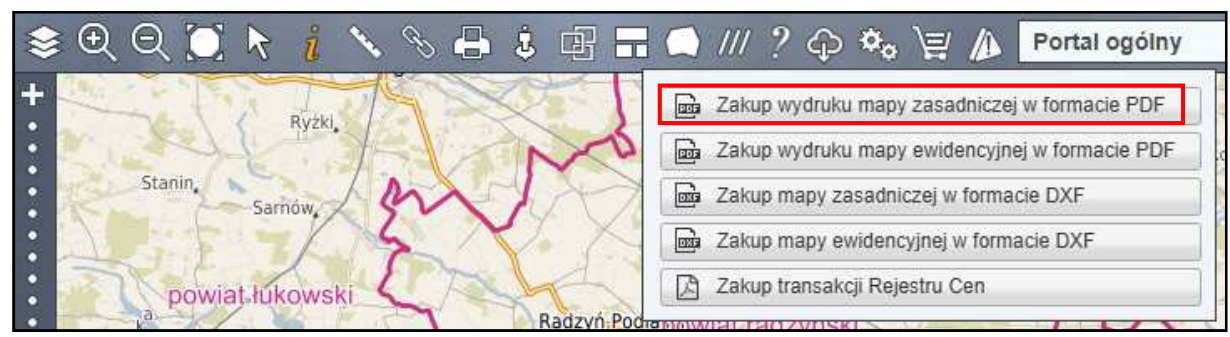

3. Wybierz format wydruku, skalę i wskaż obszar. Następnie kliknij "Zamów wydruk mapy".

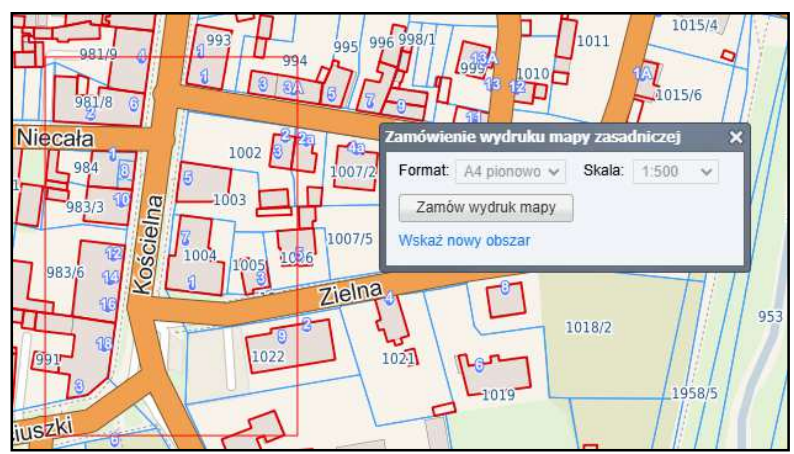

4. Uzupełnij swoje dane. Jeżeli zamawiasz dane na własne potrzeby (niezwiązane z działalnością gospodarczą), to wybierz sposób korzystania: "1.0 – z ograniczeniami".

| Zamawiający                                                                                                    | Jan Kowalski                                                                                                    |                                                                                                    | Śródmie                                                                                                    | scie                                                                                                    |                              |
|----------------------------------------------------------------------------------------------------|----------------------------------------------------------------------------------------------------|----------------------------------------------------------------------------------------------------|----------------------------------------------------------------------------------------------------|----------------------------------------------------------------------------------------------------|------------------------------|
| Adres                                                                                                    | ul. Kościelna 7                                                                                                    |                                                                                                    | 10                                                                                                    | Podzamcze                                                                                               |                              |
| Kod pocztowy                                                                                                    | 22-200                                                                                                    | 3                                                                                                    | 1                                                                                                    | 超超《八                                                                                                    |                              |
| Miejscowość                                                                                                    | Włodawa                                                                                                    |                                                                                                    | Starosiele                                                                                                  | Włogawa                                                                                                 |                              |
| NIP                                                                                                    |                                                                                                    |                                                                                                    | Cer                                                                                                    | Владаўка                                                                                                |                              |
| E-mail                                                                                                    | jan.kowalski@poczta.pl                                                                                                |                                                                                                    |                                                                                                    |                                                                                                    |                              |
|                                                                                                    | 🗌 zapamiętaj moje                                                                                                    | e dane Zapomnij                                                                                                    | Holeszów                                                                                                    | A IS                                                                                                    |                              |
| najczęściej w przet<br>prosimy koniecznie<br>wszystkim użytkow<br>Format wydruł                                                                                                    | ciągu por godziny o<br>o sprawdzenie zał<br>ników poczty WP/O2                                                        | d opłacenia. Jeśli w ciąg<br>kładki SPAM lub innych<br>!).<br>A4                                                                                                    | gu 24 godzin nie otrzy<br>zakładek typu oferty                                                              | mają Panstwo potwierd<br>, newslettery itp. (doty                                                       | zenia mailen<br>czy to przed |
| najczęściej w przeu<br>prosimy koniecznie<br>wszystkim użytkow<br>Format wydruł<br>Skala<br>Rodzaj mapy<br>Pole powierzch                                                                                | cagu por godziny or<br>e o sprawdzenie zał<br>ników poczty WP/O2<br>tu                                                | d oplacenia. Jeżli w ciąg<br>kładki SPAM lub innych<br>!).<br>A4<br>1:500<br>mapa zasadnicza<br>1.0 ha                                                                                                    | ju 24 godzin nie otrzy<br>zakładek typu oferty                                                              | mają Panatwo potwierd<br>, newslettery itp. (doty                                                       | zenia mailen<br>czy to przed |
| najczęściej w przec<br>prosimy koniecznie<br>wszystkim użytkow<br>Format wydruł<br>Skala<br>Rodzaj mapy<br>Pole powierzch<br>Współczynnik (                                                              | ciagu por godziny or<br>i o sprawdzenie zał<br>ników poczty WP/02<br>ku<br>nii<br>CL <b>O</b>                         | A4<br>1:500<br>mapa zasadniczz<br>1.0 ha<br>1.0 -z ograniczeniami                                                                                                    | ju 24 godzin nie otrzy<br>zakładek typu oferty<br>a                                                         | mają Panstwo potwierd,<br>, newslettery itp. (doty                                                      | zenia mailen<br>czy to przed |
| najczęściej w przes<br>prosimy koniecznie<br>wszystkim użytkow<br>Format wydruł<br>Skala<br>Rodzaj mapy<br>Pole powierzch<br>Współczynnik (<br>Sposób wykorz<br>Należna opłata                           | nagu por godziny o<br>c o sprawdzenie zał<br>ników poczty WP/O2<br>cu<br>ni<br>CL D<br>cystania<br>za materiały       | d oplacenia. Jašli w ciąg<br>kadki SPAM lub innych<br>}.<br>A4<br>1:500<br>mapa zasadniczz<br>1.0 ha<br>1.0 z ograniczeniami<br>A udostępnienie pod<br>z działalnością gosp<br>15.90                       | ju 24 godzin nie otrzy<br>zakładek typu oferty<br>miotowi dla jego potrz<br>oodarczą, bec prawa p           | rmają Panstwo potwier<br>newslettery itp. (doty<br>eb własnych niezwiąza<br>ublikacji w sieci Internet  | zenia mailen<br>czy to przed |
| najczęściej w przes<br>prosimy koniecznie<br>wszystkim użytkow<br>Format wydruł<br>Skala<br>Rodzaj mapy<br>Pole powierzch<br>Współczynnik (<br>Sposób wykorz<br>Należna opłata<br>Uwagi                  | ciagu por godziny oz<br>e o spravdzenie zał<br>ników pocsty WP/O2<br>ku<br>mi<br>CL ()<br>systania<br>za materiały    | d oplacenia. Jeli w ciąg<br>kałdki SPAM lub innych<br>).<br>A4<br>1:500<br>mapa zasadniczz<br>1.0 ha<br>10 - z ograniczeniami<br>4. udostępnienie pod<br>z działalnością gosp<br>15:90<br>do warunków zabt | ju 24 godzin nie otrzy<br>zakładek typu oferty<br>miotowi dla jego potrz<br>soodarczą, bez prawa p<br>udowy | mają Pantswo potwieni<br>newslettery itp. (doty<br>eb własnych niezwiąza<br>ublikacji w sieci Internet  | zenia mailen<br>czy to przed |
| najczęściej w prze<br>presimy konieznie<br>wszystkim użytkow<br>Format wydruk<br>Skala<br>Rodzaj mapy<br>Pole powierzch<br>Współczynnik (<br>Sposób wykorz<br>Należna opłata<br>Uwagi<br>Oznaczenie włas | ongo pog odziny o o<br>o spravdzanie zaj<br>ników poczty WP/OZ<br>cu<br>nni<br>CL D<br>systania<br>za materiały<br>ne | A4<br>1:500<br>mapa zasadniczz<br>1.0 ha<br>1.0 z ograniczeniami<br>A udostępnienie pod<br>z działalnością gosp<br>15.90<br>do warunków zabu<br>WZ 1                                                       | a<br>imiotowi dla jego potrz<br>podarczą, bez prawa p<br>udowy                                              | rmają Panstwo potwieni<br>newslettery itp. (doty<br>ab własnych niezwiąza<br>ublikacji w sieci Internet | zenia mailen<br>czy to przed |

5. Opłać zamówienie poprzez link "Kliknij tutaj, aby opłacić zamówienie" za pomocą płatności internetowych.

6. Po wniesieniu opłaty zostanie przygotowany wydruk mapy, który otrzymasz na swoją skrzynkę e-mail.

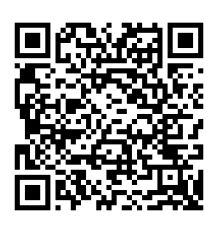